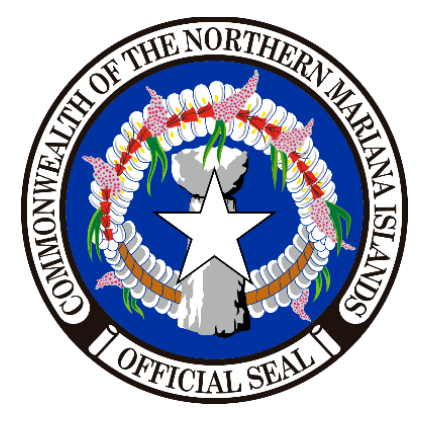

# ENERGOV

# Citizen Self Service (CSS)

How to apply for a permit

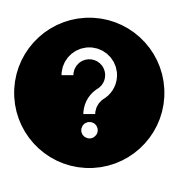

CNMI. CSS -How to apply for a permit. 2022.

CSS-004 Rev.00 By: Governful, LLC

# **Applying for a Permit**

- 1. Visit <u>https://eqov.dof.gov.mp/EnerGov\_Prod/SelfService</u>.
- 2. If you will apply a permit for the first time, make sure that you have a registered account in CSS. *Note: You may read the CSS-001 How to Register guide.*
- 3. After logging into your account, at the top menu, you have an option to (1) click the "**Home**" tab and look for the "**Apply**" tile, or (2) click the "**Apply**" tab.

| Ната                                                                                                    | Adal Yan Tirow W                                                                                                    | oomi                                                                      |
|----------------------------------------------------------------------------------------------------|----------------------------------------------------------------------------------------------------|---------------------------------------------------------------------------|
| weic                                                                                                    | ome to CNMI Citizen Self Se                                                                                                    | rvice                                                                     |
| How to Apply for Business<br>License<br>How to Apply for Business License<br>at the CNMI Division of Revenue &<br>Taxation | How to Apply for Registrar of<br>Corporation<br>How to Apply for Registrar of<br>Corporation at the CNMI<br>Department of Commerce | Apply<br>This tool can be used to apply for a<br>permit, plan or license. |
| My Account<br>Click here to access your account<br>information.                                                            | Calendar<br>Cickhere to find out about certain<br>events like holidays and public<br>hearins.                                      | IT Help Desk<br>OFFICIAL OIT SUPPORT PAGE                                 |

Home Apply MyWork FeeEsti Application Assistant Bearch for application names and keywords ۹ 😤 All Lo My History PERMITS (DEQ. E Business E Registratio License and CRM, DPW, Zoning -0 w Categories **Business License** Category Name: Description: Division of Revenue and Taxation. Application for a Business License for the Division of Revenue and Tax Business License

- 4. Click the "**Permits**" filter directly below the application assistant.
- 5. Find the permit that you will apply.
- 6. Click the blue **Apply** button on the right portion of the permit.

| Search for application names                 | s and keywords                    |                              |                                       |                                    |                                                    |
|----------------------------------------------|-----------------------------------|------------------------------|---------------------------------------|------------------------------------|----------------------------------------------------|
| 🛪 All                                        | 네. Trending                       | Lo My History                | B Business<br>License and<br>Commerce | PERMITS (DEQ,<br>CRM, DPW, Zoning) | Registration of<br>Corporation/Other<br>Businesses |
| Show Categories                              |                                   |                              |                                       |                                    | Show My Templat                                    |
| Coastal Hazard                               |                                   |                              |                                       |                                    | Apply                                              |
| Category Name:<br>Area of Particular Concern | Description:<br>Application for a | a Costal Hazard APC          |                                       |                                    |                                                    |
| Minor Development Pl                         | an                                |                              |                                       |                                    | Apply                                              |
| Category Name:<br>Area of Particular Concern | Description:<br>Application for a | a Minor Development Plan CRM | l Permit                              |                                    |                                                    |

\*\*\*We will be using Minor Development Plan permit as an example.

## 7. LOCATION

a. Click "Add Location +" then input location details.

|                                                | Dashboard Home | Apply MyWork | Fee Estimator Search | h <b>Q</b> Calendar 🧿 |                   |
|------------------------------------------------|----------------|--------------|----------------------|-----------------------|-------------------|
| Apply for Permit - Minor Develop               | oment Plan     |              |                      |                       | *REQUIRED         |
| 1 2                                            |                | 4            | 5                    | 0                     | 0                 |
| Locations Type                                 | Contacts       | More Info    | Attachments          | Signature             | Review and Submit |
| LOCATIONS                                      |                |              |                      |                       |                   |
| Location V<br>Add<br>Location<br>H<br>REQUIRED |                |              |                      |                       |                   |
| Create Template                                |                |              |                      |                       | Save Draft Next   |

b. You may see a warning, "*No application level map settings found.*" Just click "**Close**".

| Warning                                  |       |
|------------------------------------------|-------|
| No application level map settings found. |       |
|                                          | Close |

#### c. Click "Enter Manually" to write your address

*Note: For now, you cannot use any other ways to add location aside from the information given above.* 

| Add Location              |                                                               |                  |  |   | d. | Click Sav        |
|---------------------------|---------------------------------------------------------------|------------------|--|---|----|------------------|
| Address Parcel            |                                                               |                  |  |   |    |                  |
| Add Address As Location V |                                                               |                  |  |   |    |                  |
| Search Enter Manually     |                                                               |                  |  |   | e. | Click <b>Nex</b> |
|                           |                                                               |                  |  |   |    |                  |
| Enter Manually            |                                                               |                  |  |   |    |                  |
| Enter Manually            | Enter Address                                                 | Search Addresses |  |   |    |                  |
| Enter Manually            | Enter Address * Address Line 1                                | Search Addresses |  |   |    |                  |
| Enter Manually            | Enter Address<br>* Address Line 1<br>Village                  | Search Addresses |  |   |    |                  |
| Enter Manually            | Enter Address * Address Line 1 Village City                   | Search Addresses |  |   |    |                  |
| Enter Manually            | Enter Address *Address Line 1 Village City State              | Search Addresses |  | × |    |                  |
| Enter Manualiy            | Enter Address * Address Line 1 Village City State Postal Code | Search Addresses |  | × |    |                  |

#### 8. TYPE

- a. Fill out the required fields marked by a **red** asterisk<sup>\*</sup>.
- b. Click Next.

| Apply for Permit - Minor Development Plan 'REQ |                       |          |           |             |           |                   |  |  |
|------------------------------------------------|-----------------------|----------|-----------|-------------|-----------|-------------------|--|--|
| <b>I</b>                                       | 2                     | 3        | 4         | 5           | 6         | 7                 |  |  |
| Locations                                      | Туре                  | Contacts | More Info | Attachments | Signature | Review and Submit |  |  |
| ERMIT DETAILS                                  |                       |          |           |             |           |                   |  |  |
| * Permit Type                                  | Minor Development Pla | n 🗸      |           |             |           |                   |  |  |
| * Description                                  | 1                     |          |           |             |           |                   |  |  |
|                                                |                       |          |           |             |           |                   |  |  |

#### **9. CONTACTS**

- a. Click "Add Contact +" to any <u>REQUIRED contacts</u>.
- b. Click "Enter Manually" to write the contact details. Click Submit.

*Note: For now, you cannot use any other ways to add contacts aside from the information given above.* 

You may add or remove contact details as needed.

c. Click Next.

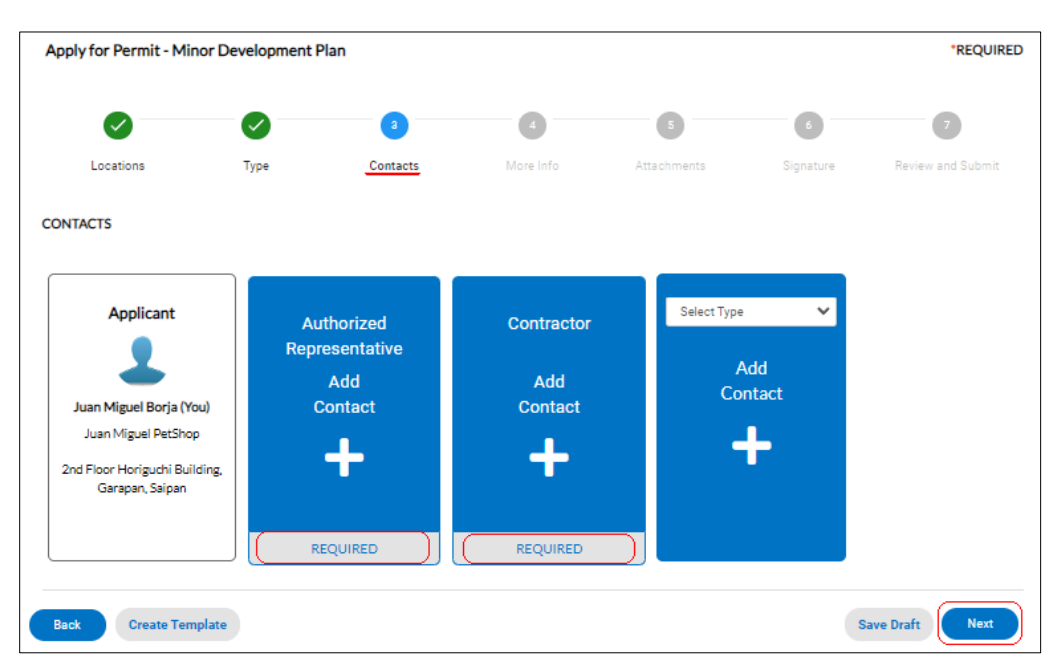

# 10. MORE INFO

- a. Fill out the required fields marked by a  $\mathbf{red}$  asterisk<sup>\*</sup>.
- b. Click **Next**.

| Apply for Permit - Minor De                                                                                                    | evelopment Plan                                                                                                    |                                                                                                    |                                                                                                    |                                                                                                    |                                                                                                    | ("REQUIRED)                                                                                                    |
|----------------------------------------------------------------------------------------------------|----------------------------------------------------------------------------------------------------|----------------------------------------------------------------------------------------------------|----------------------------------------------------------------------------------------------------|----------------------------------------------------------------------------------------------------|----------------------------------------------------------------------------------------------------|----------------------------------------------------------------------------------------------------|
| $\checkmark$                                                                                                    |                                                                                                    |                                                                                                    | 4                                                                                                    | 5                                                                                                    | 6                                                                                                    | •                                                                                                    |
| Locations                                                                                                    | Туре                                                                                                    | Contacts                                                                                                    | More Info                                                                                                    | Attachments                                                                                                    | Signature                                                                                                    | Review and Submit                                                                                                    |
| MORE INFO                                                                                                    |                                                                                                    |                                                                                                    |                                                                                                    |                                                                                                    |                                                                                                    |                                                                                                    |
| Notice to the Applicant                                                                                                    |                                                                                                    |                                                                                                    |                                                                                                    |                                                                                                    |                                                                                                    | Top   Main Menu                                                                                                    |
| It is the responsi<br>accompany ever<br>the proposed act<br>applicant may ha<br>digital copy ther<br>Branch office on<br>notified if addition<br>provide all neces | bility of the applicant to<br>y application otherwise<br>tivity and to provide the<br>we regarding the CRM<br>eof. CRM permit applic<br>Tinian or Rota, or may<br>onal information is requisary information and to | o submit all required si<br>e application will be dee<br>e applicant with inform<br>program and its requir<br>ations shall be filed at i<br>be filed at the DCRM of<br>uired to complete this is<br>o adhere to all Coastal | upporting documents to<br>emed incomplete and R<br>hation pertaining to the<br>rements. The applicant s<br>the DCRM office in Saipan.<br>Your app<br>office in Saipan. Your app<br>fice in Saipan. Your app<br>Resources Managemen | S DCRM DCRM regulatio<br>ETURNED. Once complet<br>CCM program goals, polic<br>shall file an original DCRM<br>han. Proposed projects on<br>plication will be thorough<br>in processing your permit<br>tt Program requirements. | ns for APC Permits<br>ted, a pre-applicatio<br>cles and requirement<br>application with ex<br>Tinian or Rota may<br>ly reviewed by DCR<br>application, you are | require that the following MUS I<br>on conference shall be held to discuss<br>its and to answer questions the<br>xhibits and attachments and one<br>be filed at the respective DCRM<br>kM technical advisors. You will be<br>a strongly encouraged to fully |
| Number o                                                                                                    | of Days Under Review                                                                                                    |                                                                                                    |                                                                                                    |                                                                                                    |                                                                                                    |                                                                                                    |
| (                                                                                                    | Name of the Project                                                                                                    | Juan Miguel Pet S                                                                                                    | Shop                                                                                                    |                                                                                                    |                                                                                                    |                                                                                                    |
|                                                                                                    |                                                                                                    |                                                                                                    |                                                                                                    |                                                                                                    |                                                                                                    |                                                                                                    |

## 11. ATTACHMENTS

- a. Attach the required documents in <u>pdf format</u>.
- b. You may also attach other documents in different suggested file type (pdf, jpeg, etc.) such as card, ID, etc. *(See picture below)*
- c. Click **Next**.

Note: Wait for the files to be saved.

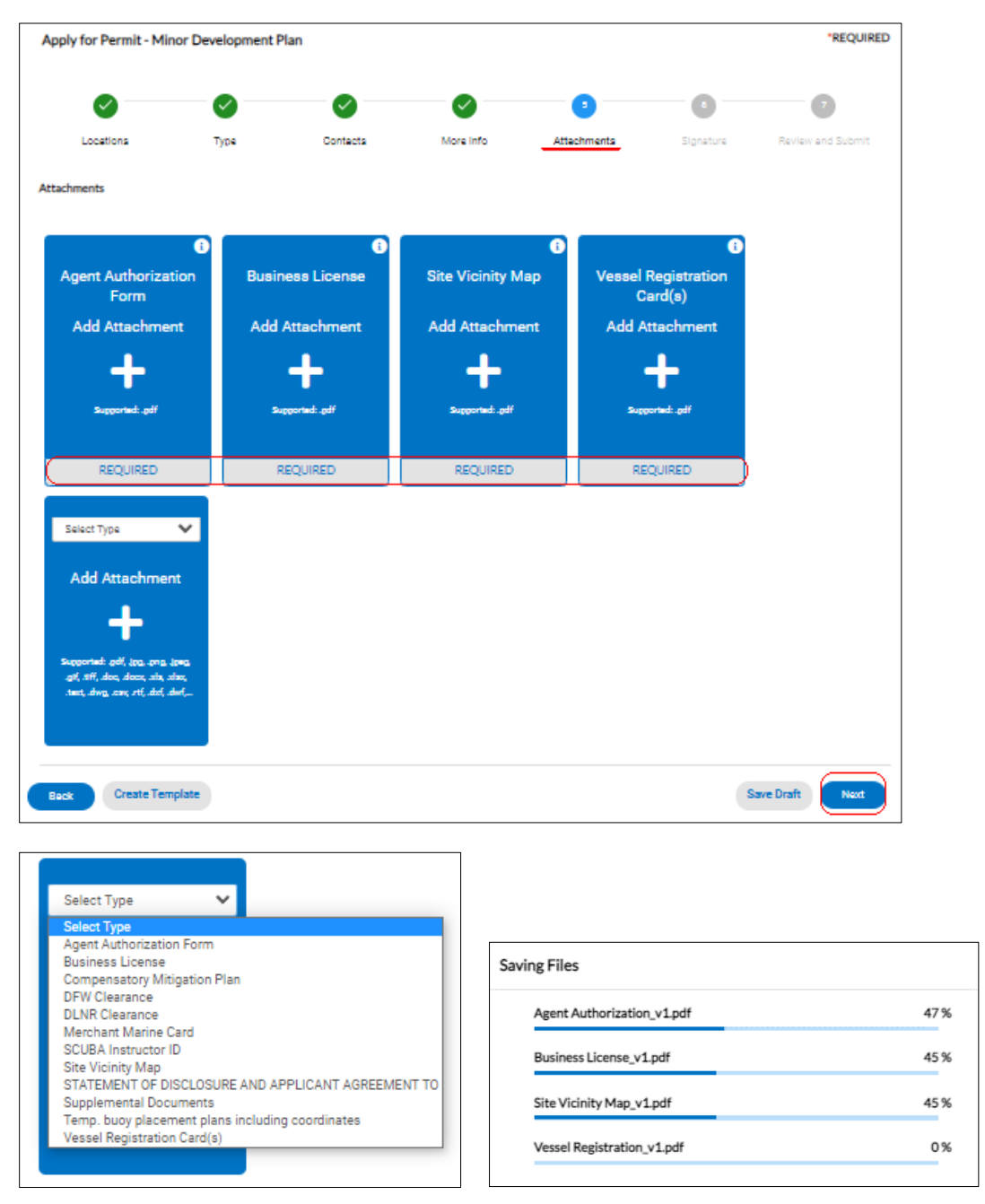

# 12. SIGNATURE

a. In the Signature Page, type your **name** as consent to electronically sign the registration form.

b. You have an option to (1) drag the button of "Enable Type Signature" from left to right, then type your full name, or
(2) you may draw your signature directly in the space provided by using your mouse, keyboard touchpad, smart touch pen, and the likes.

**Note:** If you choose option 2 and you are not satisfied with the drawing of your signature, you may click "**Clear**" then sign again. You can only choose one option.

c. Click Next.

| Apply for Permit - Minor Development Plan |      |          |           |             |           |                   |  |
|-------------------------------------------|------|----------|-----------|-------------|-----------|-------------------|--|
|                                           |      |          |           |             | 6         | 7                 |  |
| Locations                                 | Туре | Contacts | More Info | Attachments | Signature | Review and Submit |  |

**Option** 1

**Option 2** 

| Registration                                                                                   | Registration                                                                                   |
|------------------------------------------------------------------------------------------------|------------------------------------------------------------------------------------------------|
| Step 5 of 5: Signature                                                                         | Step 5 of 5: Signature                                                                         |
| * Please type your name as consent to electronically sign this registration. Juan Miguel Borja | * Please type your name as consent to electronically sign this registration. Juan Miguel Borja |
| Enable Type Signature 💶 Juan Miguel Borja                                                      | Enable Type Signature                                                                          |
| Juan Miguel Borja<br>October, 19 2022<br>Juan Miguel Borja<br>Back Statmit                     | Juan Maguel Borja<br>October, 19 2022                                                          |

### 13. Review and Submit

- a. Review carefully all the information that you entered.
- b. Click **Submit**.

| Apply for Permit - Min | or Development I | Plan           |                         |             |           | *REQUIRED         |
|------------------------|------------------|----------------|-------------------------|-------------|-----------|-------------------|
|                        |                  | <b>Ø</b>       | <b>Ø</b>                | <b>Ø</b>    | 0         |                   |
| Locations              | Туре             | Contacts       | More Info               | Attachments | Signature | Review and Submit |
|                        |                  |                |                         |             |           | Submit            |
| Locations              |                  |                |                         |             |           |                   |
| Location               |                  | 2nd floor Hori | guchi Building, Garapan |             |           |                   |

# NOTE:

TO REQUEST SUPPORT: Please see the official OIT Support Page at <u>https://finance.gov.mp/support</u>